دانشجویان جهت پرداخت اجاره بها ء خوابگاه باید طبق مراحل زیر اقدام نمایید: صرفا با استفاده از مرور گر اینترنت اکسپلورر و فایرفاکس از طریق رایانه شخصی می توانید وارد پروتال دانشجویی به آدرس Pb.swf.ir شوید. در صورت استفاده از اینترنت اکسپلورر درقسمت tools گزینه swf.ir compatibility view settings سایت صندوق swf.ir را اضافه نمایند.

## مراحل پرداخت اجاره بها خوابگاه:

ورود به پورتال دانشجویی صندوق رفاه https://www.swf.ir

- برای بار اول نام کاربری و کلمه عبور ، کدملی دانشجو می باشد
  - به محض ورود می بایست کلمه عبور خود را تغییر دهید
- در قسمت پرداخت بدهی گزینه "فیش خوابگاه" را انتخاب کرده و بدهی خود را از طریق
  درگاه بانکی (آنلاین) تسویه نمایید

توجه : دانشجویانی که در <u>دو مرحله</u> به خوابگاه ورود و خروج داشته اند <u>برای هر مرحله یک</u> فیش پرداختی ( دو عدد فیش) پرداختی دارند که باید هر دو پرداخت گردد..